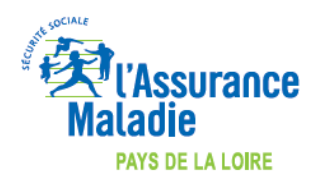

Maj 25/03/2020

## COMMENT INDIQUER L'EXONERATION « SOINS PARTICULIERS EXONERES » (EXO 3 aussi appelé EXO DIV) LORS DE LA FACTURATION ?

## **LOGICIEL AXISANTE - AXIAM**

COVID-19

https://www.cgm.com/media/cgm\_fr/documents\_13/fiches\_p\_dagogiques/clickdoc\_3/AxiSant\_5\_Fiche\_pdagogique\_F acturer\_en\_Tiers\_payant\_une\_Tlconsultation\_Nouveau\_patient.pdf

## Menu déroulant à droite dans la ligne de l'acte, rubrique "exo"

| Date de la lacture : 3003/2011 Date de prescription:     Medicein habari déclate     Medicein habari déclate     Medin fail déclat                                                                                                    | 2 Volet administrati                                                                                    | Création d'une Feuille de Soins                                                                      | 8                                                   |
|----------------------------------------------------------------------------------------------------|----------------------------------------------------------------------------------------------------|----------------------------------------------------------------------------------------------------|-----------------------------------------------------|
| Parceurs de soins Médecin taitart DEMO Pad Station Station Demié parcours Station Demié parcours Diené demié par Prestations Ketes Prestations Medecin taitart de ce patient (1) Orené par Prestations Ketes Prestations Medecin taitart de ce patient (2) Output de ferendeursement AMO Conglementaies Conglementaies Conglementaies Conglementaies Conglementaies Conglementaies Prestations Medecin taitart de ce patient (2) Conglementaies Conglementaies Conglementaie                                                                                                    | Date de la facture : 30/03/201                                                                          | 1 Date de prescription : 30/03/2011                                                                  | Egécutant Activit                                   |
| Widden hallard dicker       Midden Trailard DEMD Paul       Shudion       Danie Ip specours:         Widden hallard dicker       Shudion       Is not in bindencours:       Midden hallard dicker paired [1]       Image: Shudion       Danie Ip specours:         Prestations       Overhelp or       Perstations       Perstations       Midden hallard dicker paired [1]       Image: Shudion       Midden hallard dicker paired [1]       Midden hallard dicker paired [1]       Midden                                                                                                    | Parcours de soins                                                                                       |                                                                                                    |                                                     |
| Prestations      Made     Prestations      Made     Prestations      Made     Prestations      Made     Cade de antooursement AMC     Autres fers paperd     Made     Cade de antooursement AMC     Autres fers paperd     Made     Cade de antooursement AMC     Made     Comptimientaires     Made     Comptimientaires     Made     Comptimientaires     Made     Soins suite & un accident de droit commun     Qui      Mode     Soins suite & un accident de droit commun     Qui      Mode     Soins suite & un accident     Soins suite & un accident     Ziolo     Ziolo     Ziolo     Ziolo     Ziolo     Ziolo     Soins     Mode     Mode     Mode     Mode     Mode     Mode     Mode     Mode     Mode     Mode     Mode     Mode     Mode     Mode     Mode     Mode     Mode     Mode     Mode     Mode     Mode     Mode     Mode     Mode     Mode     Mode     Mode     Mode     Mode     Mode     Mod                                                                                                    | Médecin tratant déclaré     Hors parcours     Hors résidence                                            | Médecin Traitant DEMO Paul<br>Situation Je suis le médecin traitant de ce patient (T)<br>Orienté par | Situation<br>Dans le parcours :<br>Médecin traitant |
| Acties                                                                                                    | Prestations                                                                                             |                                                                                                    |                                                     |
| • Remboursement         Cadre eineboursement AMC         Cadre de remboursement AMC         Cargelémentaire:         Chul/AME         Cargelémentaire:         Chul/AME         Cargelémentaire:         Cargelémentaire:         Cargelémentaire:         Cargelémentaire:         Cargelé                                                                                                    | Actes                                                                                                   | Secherche CCAM                                                                                       |                                                     |
| Exonération   Exo. Catte Vitale: 0: Pas d'exonération à Tacte   Par de lospage pocubile de lanondation anatemité en Catte Vitale   Nuture d'Assurance Midlade  Soins suite à un accident de droit commun Qué Nor  Liste des actes prescrits  Dure d'exécution Code acte Modificateurs Pirs unitaire Base Facturé Quait de dépense Taux AM0 AMC DEP Exo Lieu d'exécution 1 30/03/2011 C 23.00 23.00 70 16.10 0.00 H Coderet Coderet 23.00 23.00 23.00 16.10 0.00 H Coderet Coderet Par de facture Par de facture Par de fa                                                                                                    | Remboursement Cadre de remboursement AM     Tiers-payant sur la part AM     1 999 9999 - Répondeur de t | 0 0 0 0 0 0 0 0 0 0 0 0 0 0 0 0 0 0 0                                                                |                                                     |
| Exe Cate Vitale : 0: Pas d'exonération  Pas de los page porché de l'exonération indernét en Cate Vitale Nature d'Assurance Malade  Soins suite à un accident de droit commun Qué  Modificateurs Prix unitaire Base Facturé Quait de dépense Taux AMO AMC DEP Exe Lieu d'exécution 1 30/03/2011 C  Modificateurs Prix unitaire Base Facturé Quait de dépense Taux AMO AMC DEP Exe Lieu d'exécution 1 30/03/2011 C  Qui Qui Qui Qui Qui Qui Qui Qui Qui Qui                                                                                                    | Exonération                                                                                             |                                                                                                    |                                                     |
| Nature d'Assurance Malade     Soins suite à un accident de droit commun     Quait de dépense Taux     AMO     AMO                                                     <                                                                                                    | Exo. Carte Vitale : 0 : Pas d'ex                                                                        | onération   Exonération à l'acte                                                                     |                                                     |
| Liste des actes prescrits <sup>1</sup> Date d'exécution       Code acte       Modificateurs       Prix unitaire       Base       Facturé       Quait. de dépense       Taux       AMO       AMC       DEP       Even       Lieu d'exécution         1 30/03/2011       C       Image: Code acte       Modificateurs       Prix unitaire       Base       Facturé       Quait. de dépense       Taux       AMO       AMC       DEP       Even       Lieu d'exécution         1 30/03/2011       C       Image: Code acte       Modificateurs       Prix unitaire       Base       Facturé       Quait. de dépense       Taux       AMO       AMC       DEP       Even       Lieu d'exécution       2         1 30/03/2011       C       Image: Code acte       Modificateurs       Prix unitaire       0       Cabinet       2         20:00 C       23:00 C       16:10 C       0:00 C         Autor       Energistre par l'assuré : 23:00 C       Image: Code actes       Pas d'exécutant désigné         Image: Code actes       Pas d'exécutant désigné       Image: Code actes       Pas d'exécutant désigné       Image: Code actes       Image: Code actes       Image: Code actes       Image: Code actes       Image: Code actes       Image: Code actes       Image: Code actes       Image: Code actes                                                                                                    | Nature d'Assurance Malade                                                                               | Soins suite à un accident de droit commun O Qui  Non                                                 | $\langle \rangle$                                   |
| V Date d'exécution Code acte Modificateurs Prix unitaire Base Factué Quait. de dépense Taux AMO AMC DEP Exe Lieu d'exécution   1 30/03/2011 C Image: Code acte 23.00 23.00 23.00 70 16.10 0.00 Image: Code acte Cabinet 2   23.00 23.00 23.00 C 70 16.10 0.00 Image: Code acte Cabinet 2   23.00 23.00 23.00 C 16.10 0.00 Image: Code acte Cabinet 2   Code acte 23.00 23.00 C 16.10 0.00 Image: Code acte Cabinet   Code acte 23.00 23.00 C 16.10 0.00 Image: Code acte Cabinet   Code acte 23.00 23.00 C 16.10 0.00 Image: Code acte Image: Code acte Image: Code acte   Code acte 23.00 23.00 C 16.10 0.00 Image: Code acte Image: Code acte Image: Code acte   Code acte 23.00 23.00 C 23.00 C 16.10 0.00 Image: Code acte Image: Code acte   Code acte 23.00 23.00 C 23.00 C 16.10 0.00 Image: Code acte Image: Code acte   Code acte 23.00 23.00 C 23.00 C 16.10 0.00 Image: Code acte Image: Code acte   Code acte 23.00 23.00 C C C 16                                                                                                    | Liste des actes pres                                                                                    | crits                                                                                                |                                                     |
| 1 30/03/2011 C 23.00 23.00 23.00 • 70 16.10 0.00 • 0 • Cabinet •<br>23.00 € 23.00 € 16.10 € 0.00 €<br>4ontant à régler par l'assuré : 23.00 €<br>Pas d'exécutant désigné<br>Pas d'exécutant désigné<br>Pas d'exécutant désigné                                                                                                    | N* Date d'exécution Cor                                                                                 | de acte Modificateurs Prix unitaire Base Facturé Qualit de dépense Taux                              | AMO AMC DEP Exo. Lieu devécution                    |
| 23.00 © 23.00 © 16.10 © 0.00 ©<br>fontant à régler par l'assuré : 23.00 ©<br>Pas d'exécutant désigné<br>Pas d'exécutant désigné<br>Ajouter en favori<br>Ajouter en favori<br>Creegister série d'actes<br>Creegister série d'actes<br>Creegister serie d'actes<br>Creegister serie d'actes<br>Creegister serie d'actes<br>Creegister serie d'actes<br>Creegister serie d'actes<br>Creegister serie d'actes<br>Creegister serie d'actes<br>Creegister serie d'actes<br>Creegister serie d'actes<br>Creegister serie d'actes<br>Creegister serie d'actes<br>Creegister serie d'actes<br>Creegister<br>Creegister serie d'actes<br>Creegister serie d'actes<br>C                             | 1 30/03/2011 C                                                                                          | 23.00 23.00 23.00 💌 🎢                                                                                | 70 16.10 0.00 📶 0 💌 Cabinet 📑                       |
| Aontant à régler par l'assuré : 23.00 C<br>Aontant à régler par l'assuré : 23.00 C<br>Pas d'exécutant désigné<br>Apouter en favori<br>Apouter en favori<br>Apouter en favori<br>Cartegister série d'actes<br>Apouter en favori<br>Cartegister série d'actes<br>Cartegister série d'actes<br>Cartegister<br>Cartegister<br>Car |                                                                                                    |                                                                                                    |                                                     |
| Anntant à règler par l'assure : 23.00 C Pas d'exècutant désigné                                                                                                    |                                                                                                    | 23.00 € 23.00 €                                                                                      | 16.10 C 0.00 C                                      |
| 👔 🕺 Ajouter en favori 📥 Erregister série d'actes 🖓 Valder et Béder 🗸 🏹 Valder 🖉 🔊 Annuler                                                                                                    | Montant à règler par l                                                                                  | .assure : 23.00 C                                                                                    | Pas d'exécutant désigné                             |
|                                                                                                    | 2                                                                                                    | Aisuter en favori                                                                                    | rie d'actes Valider et Régler 🗸 🐼 Valider 🐼 Arruler |